### sistemapiemonte TURICAP Turismo Rilevazione Caratteristiche e Prezzi Manuale d'uso

## sistemapiemonte.it

#### INDICE

| 1. | Introduzione                   | . 3 |
|----|--------------------------------|-----|
| 2. | Accesso al servizio            | . 3 |
| 3. | Funzionalità                   | . 5 |
|    | 3.1 Profilo "gestore/titolare" | . 5 |
|    | 3.2 Profilo "operatore ATL"    | . 6 |
| 4. | Note                           | 6   |

#### 1. Introduzione

Il servizio "TURICAP – Turismo Rilevazione Caratteristiche e Prezzi" è stato realizzato per semplificare, al gestore della struttura ricettiva, la trasmissione dei dati destinati all'archivio regionale TURF – Ricettività e flussi.

Il servizio consente di accedere alla propria modulistica, aggiornata in base all'ultima rilevazione pervenuta alla **Direzione Turismo della Regione Piemonte**, e segnalare eventuali modifiche.

Questo servizio facilita l'aggiornamento annuale richiesto dalla **legge regionale 22/1995** "Comunicazione delle caratteristiche dell'esercizio e dei prezzi imposte" e la diffusione dei dati sui vari canali istituzionali (cataloghi cartacei e/o web).

L'accesso ai moduli è consentito sia ai titolari delle strutture sia alle ATL:

- il **titolare della struttura ricettiva** può accedere ai propri moduli che trova già precompilati con i dati dichiarati nell'ultima denuncia di caratteristiche e prezzi;
- le **ATL** possono recuperare le singole schede precompilate per tutte le strutture ricettive presenti nella propria zona di competenza.

#### 2. Accesso al servizio

Per accedere al servizio occorre essere abilitati; chi è già abilitato all'applicativo **TUAP** (TUrismo Arrivi e Presenze) automaticamente lo è **anche a TURICAP**.

L'abilitazione si può effettuare al seguente indirizzo web:

http://www.sistemapiemonte.it/turismo/arrivi\_partenze/abilita.shtml

Il servizio prevede due tipologie di utenti:

- "gestore/titolare";
- "operatore ATL"

Per accedere al servizio collegarsi alla pagina:

https://secure.sistemapiemonte.it/turfweb/ssllogin.shtml

Sarà visualizzata la videata riportata di seguito (fig. 1).

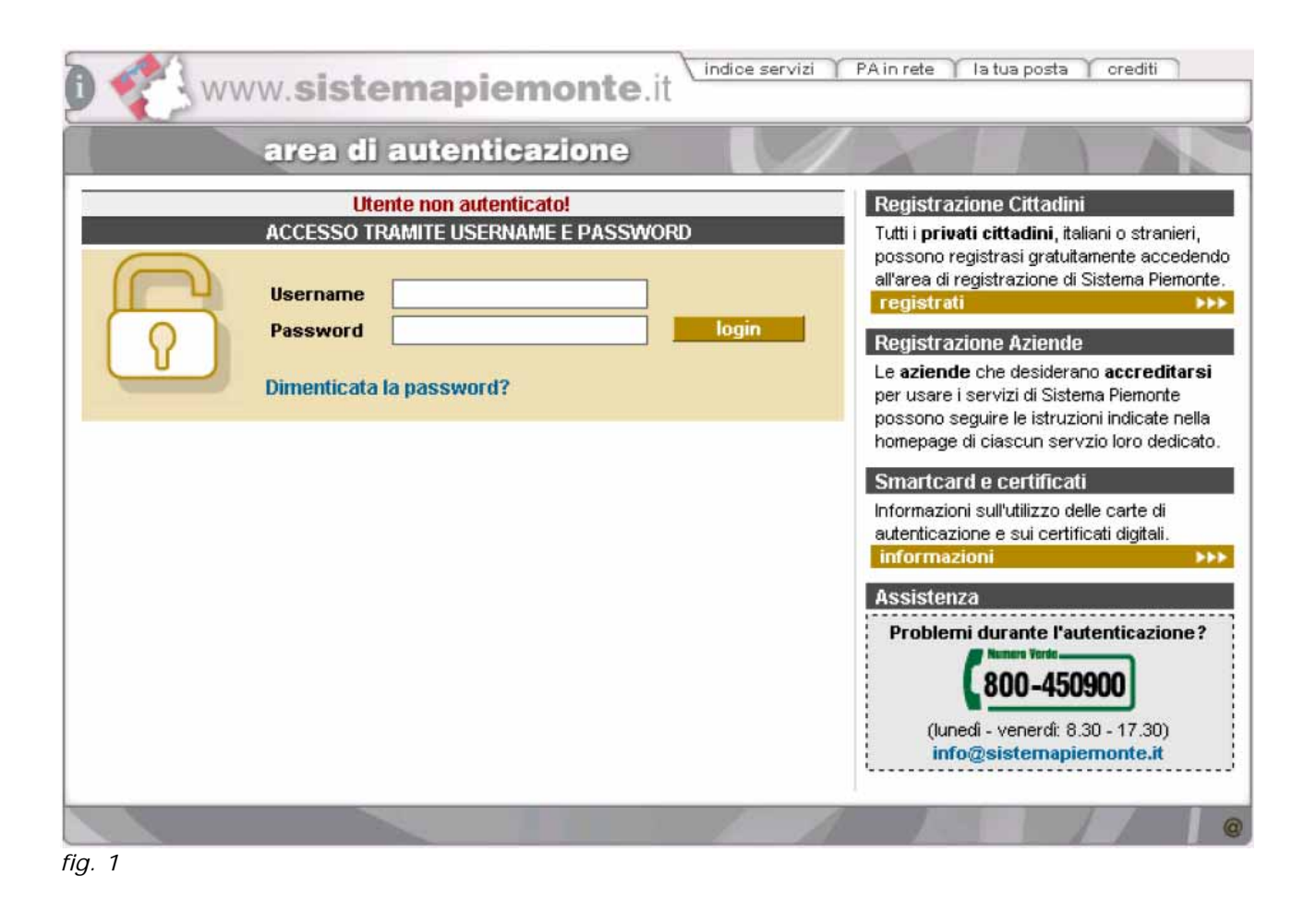

#### 3. Funzionalità

#### 3.1 Profilo "gestore/titolare"

Dopo l'autenticazione si accede alla pagina con l'**elenco delle strutture ricettive** di competenza del gestore/titolare (anche più di una) (*fig. 2*).

| TURICAP Turismo Rilevazione Cara                                                                                                    | Itteristiche e Prezzi |
|----------------------------------------------------------------------------------------------------|-----------------------|
| nome contatti arministra sa contatti a contatti                                                                                                    |                       |
| tente: CSI PIEMONTE DEMO 20                                                                                                    | chiudi sessione       |
| ATI STRUTTURA RICETTIVA                                                                                                    |                       |
| seguito sono elencati i dati di propria competenza.                                                                                                    |                       |
| 1 risultati trovati (2 pagine)                                                                                                    | 1 2   succ > ultima   |
| Home struttura: PROVA PER TURF WEB AFFITTACAMERE ID: 00 The alogue                                                                                                    | )101660               |
| Stelle: nessuna Qualifica: Affittacamere puls.<br>Provincia: TORINO Comune: PINEROLO                                                                                                   | ante di selezione     |
| Home struttura: PROVA PER TURF WEB AFFITTACAMERE COILRIST<br>Tipologia: Affittacamere<br>Stelle: nessuna Qualifica: Affittacamere con Ristorante<br>Provincia: TORINO Comune: PINEROLO | FORANTE ID: 00101661  |
| Home struttura: PROVA PER TURF WEB AGRITURISMO ID: 0010<br>Tipologia: Aziende Agrituristiche<br>Stelle: nessuna Qualifica: Alloggio Agriturismo                                        | 1659                  |

A questo punto si sceglie la struttura di competenza, selezionandola dall'elenco e si clicca su "**scarica modulo in pdf**": sarà visualizzato il modello di dichiarazione con i dati relativi alla struttura selezionata.

Una volta scaricato e stampato, questo stesso documento può essere utilizzato per la dichiarazione annuale.

È necessario apportare le opportune correzioni a penna in modo tale da rendere inequivocabili le variazioni: questo faciliterà l'aggiornamento dei dati da parte degli operatori delle ATL.

Tutti i dati non modificati saranno considerati validi.

fig. 2

#### 3.2 Profilo "operatore ATL"

Dopo l'accesso da parte dell'operatore, è presentata la videata che consente di **inserire i criteri di ricerca** per ottenere l'elenco delle strutture di competenza territoriale dell'ATL (*fig. 3*).

| S                                 | A AN ENGLISH AND A CONTRACTOR                             | turismo           |
|-----------------------------------|-----------------------------------------------------------|-------------------|
| 10HIGY:                           | Turismo Rilevazione Caratteristiche                       | e Prezzi          |
| nome contatti                     |                                                           |                   |
| ente: CSI PIEMONTE DEMO           | 23                                                        | chiudi session    |
| <b>TL:</b> ATL della Valle di Su: | sa e del Pinerolese                                       |                   |
| CERCA DATI STRUTTUR               | A RICETTIVA                                               |                   |
| ossibile effettuare la rice       | erca specificando almeno una voce nei filtri sottostanti. |                   |
| lome struttura                    |                                                           |                   |
| dentificativo                     |                                                           |                   |
| lipologia                         | - selezionare                                             | Carica Qualifiche |
| Qualifica                         | - selezionare -                                           | Carica Stelle     |
| Stelle                            | - selezionare - 🗾                                         |                   |
|                                   | selezionare 💌 1 selezionare                               | 🗾 🛛 Carica Comuni |
| Provincia / Comune                |                                                           |                   |

#### fig. 3

Cliccando sul pulsante "avvia la ricerca" si ottiene la lista delle strutture che soddisfano i criteri selezionati.

Come nel caso del profilo "**gestore/titolare**", è possibile individuare una sola struttura per volta, per la quale scaricare il **modulo in formato pdf** con i dati precompilati e non modificabili, relativi all'ultima rilevazione effettuata e registrata nell'archivio centralizzato. Il modulo è comunque stampabile.

#### 4. Note

- Il modulo qui presentato è conforme a quello pubblicato sul sito della Regione (<u>http://www.regione.piemonte.it/turismo/modulistica/index.htm</u>).
  In particolare, il sistema apre una nuova pagina che visualizza il modulo precompilato con i dati estratti in formato Acrobat pdf non modificabile ma stampabile.
- Il modulo precompilato con i dati dell'ultima rilevazione è scaricabile sul proprio pc; il titolare o gestore può stamparlo, eventualmente correggerlo e quindi inviarlo (come previsto dalla legge) all'ATL di competenza territoriale e al Comune.
- Se l'operatore rileva inesattezze sulla componente **anagrafica** della struttura, deve contattare l'**ATL di competenza territoriale** (<u>http://www.regione.piemonte.it/turismo/atl/ricerca.htm</u>).

# sistemapiemonte.it